## **Parchment Ordering Instructions**

# Go to <u>www.Parchment.com</u> Select Order Now

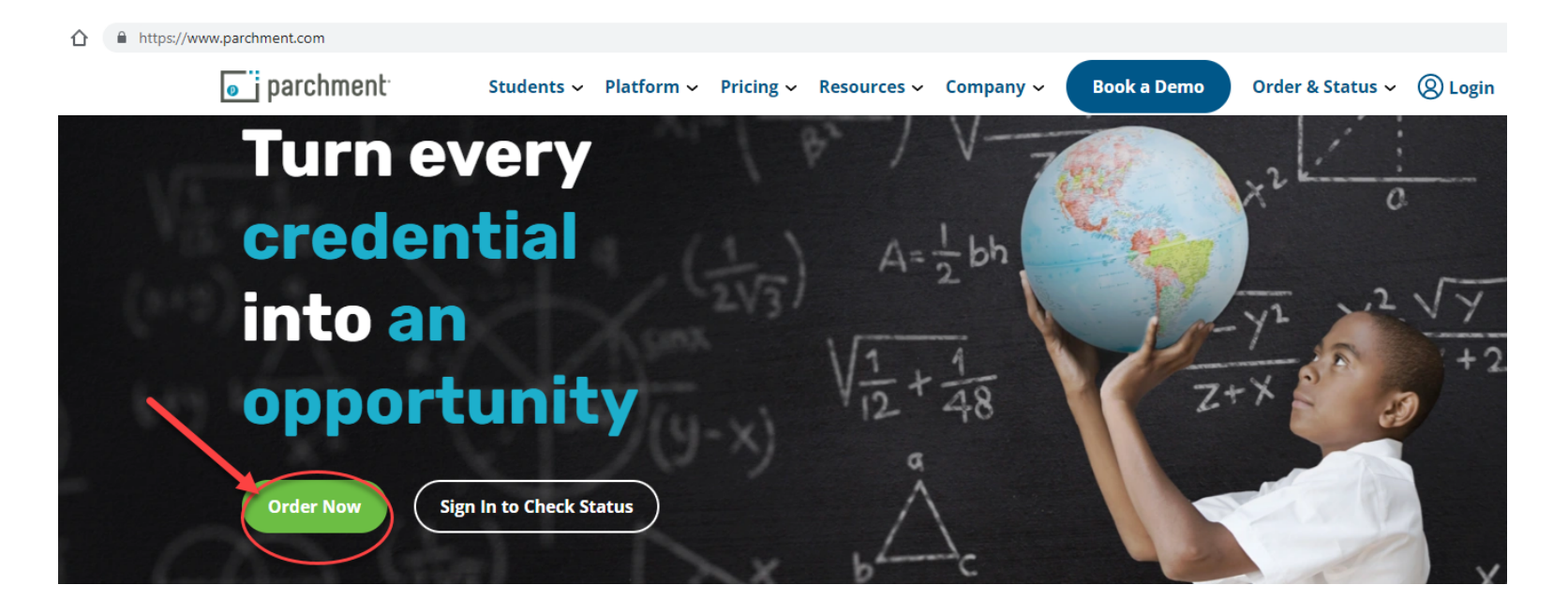

### 3. Select How it Works under Interested in placing an order?

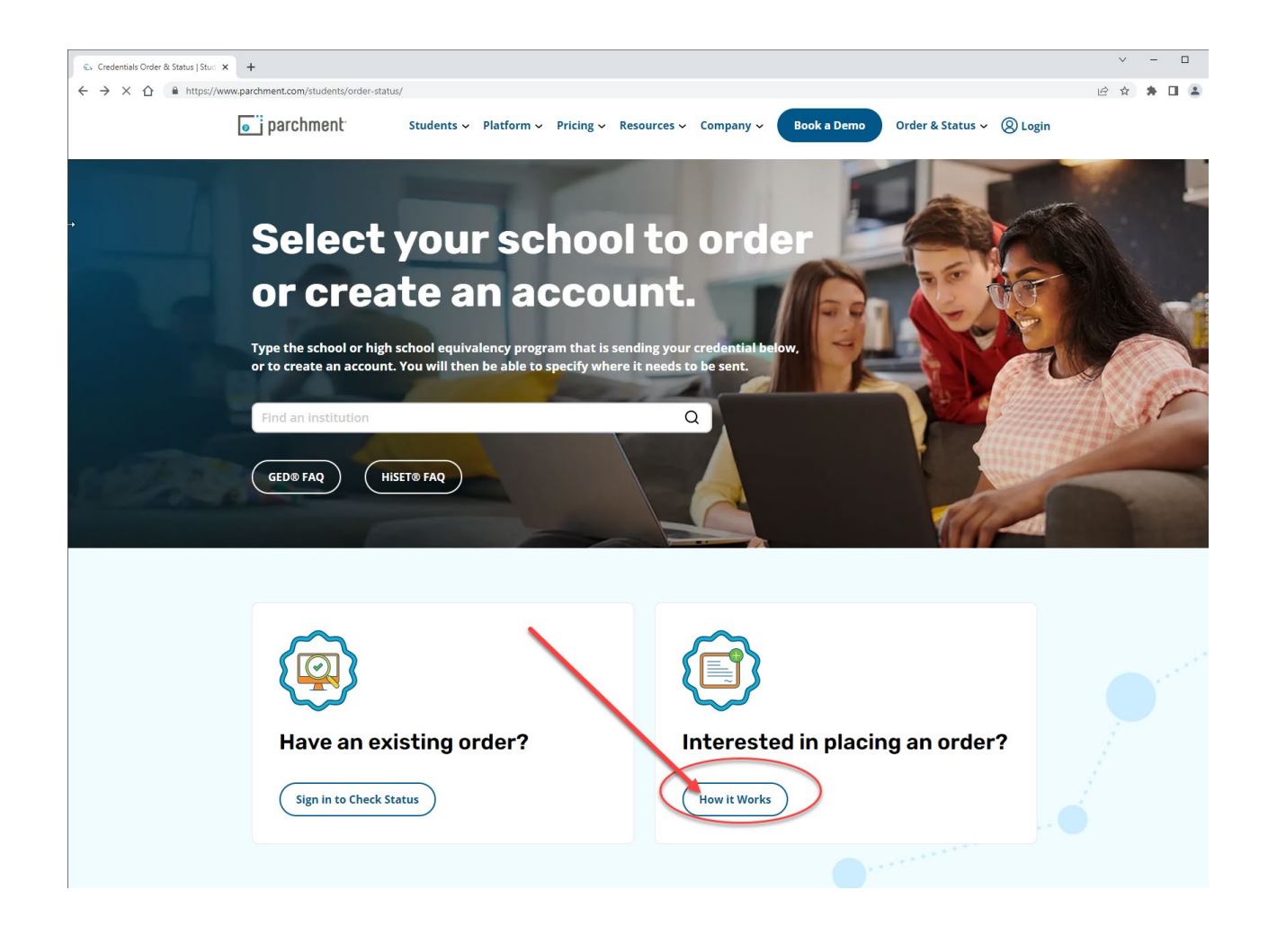

# 4. Type Forsyth County Schools Alumni under Select your school to order or create an account and click to select.

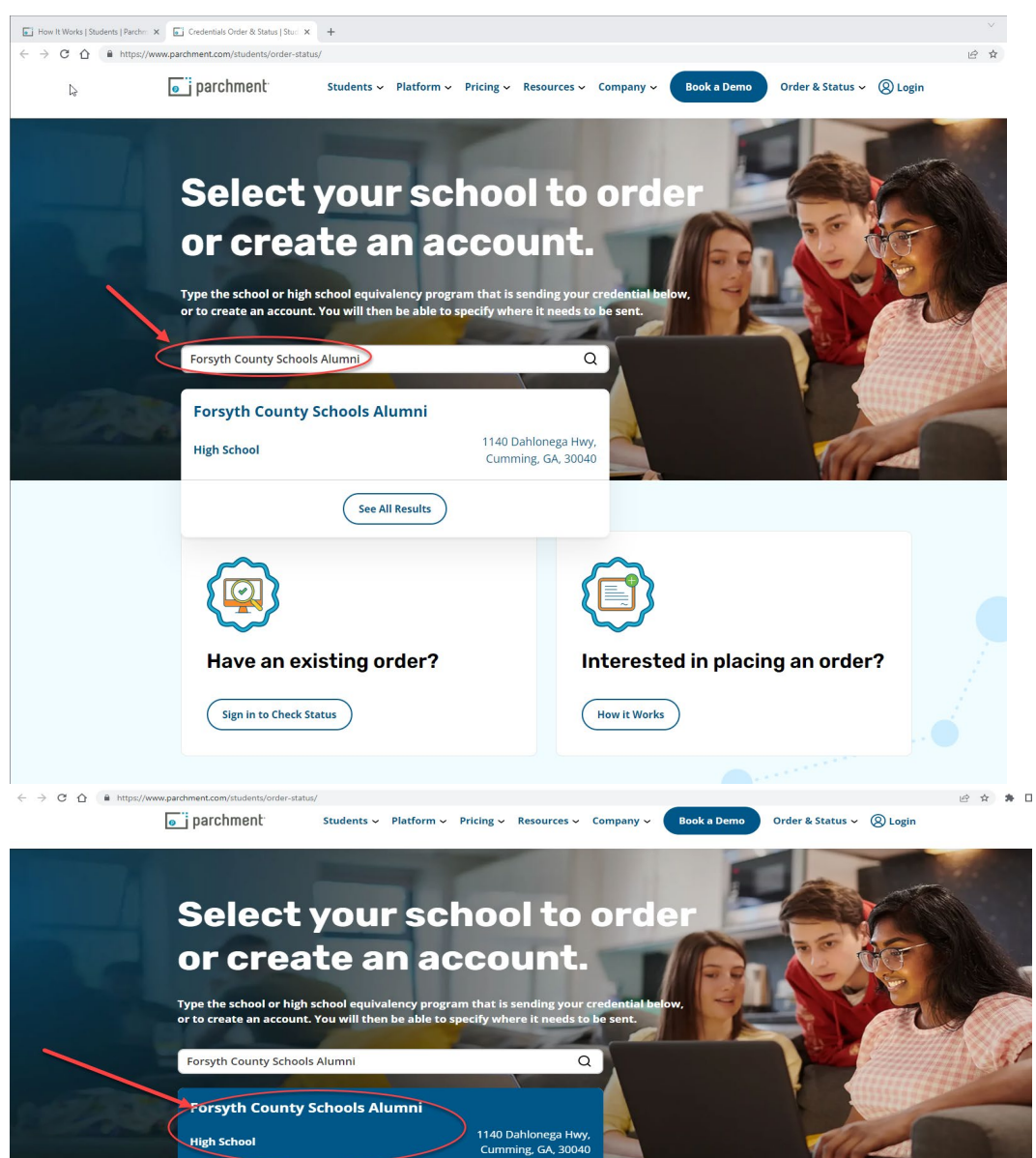

See All Results

- 5. Select New Learner Account and enter all of your information, then click sign up.
  - a. Be sure to add your maiden name or variation if you had a different name when you attended Forsyth County Schools.

| Forsyth<br>136 Almon C. Hill D                                                                                                    | County So                                                                             | thools Alumni<br>#                                                                                            |                                                                  |                                            |
|----------------------------------------------------------------------------------------------------|---------------------------------------------------------------------------------------|----------------------------------------------------------------------------------------------------|------------------------------------------------------------------|--------------------------------------------|
|                                                                                                    | Existi<br>Account<br>Parchane                                                         | R<br>R<br>R<br>R<br>R<br>R<br>R<br>R<br>R<br>R<br>R<br>R<br>R<br>R                                            | Third<br>Account<br>administrator<br>porty<br>con behaf of<br>th |                                            |
| A measure from Porsyth County<br>Welcome to Parchment, We're o<br>transcripts to the colleges you ch<br>If you have any questions about                                                                                                    | Schools Alumni<br>Mering this service t<br>hoose in the format<br>Parchment, select t | o make ordering transcripts easier for you. It's also mo<br>they prefer.<br>he "help" link above.             | re efficient for your s                                          | + Expand Chool, and will deliver your      |
| L do not have a registration cor                                                                                                    | te rorovided by my s                                                                  | cheoa                                                                                                    |                                                                  |                                            |
| I have a registration code                                                                                                    |                                                                                       |                                                                                                    |                                                                  |                                            |
| irst Name                                                                                                    |                                                                                       | Middle Name                                                                                                   | Last Name                                                        |                                            |
| Im                                                                                                    |                                                                                       | Α                                                                                                    | Test                                                             |                                            |
| I would not like to add my maid                                                                                                    | en name or variatio                                                                   | n to help match the credential I'm ordering >                                                                 |                                                                  |                                            |
| irst Name When Enrolled                                                                                                    |                                                                                       | Middle Name When Enrolled                                                                                     | Last Name Whe                                                    | n Enrolled                                 |
| Im                                                                                                    |                                                                                       | A                                                                                                    | Trial                                                            |                                            |
| l am a parent / legal guardian                                                                                                    |                                                                                       |                                                                                                    |                                                                  |                                            |
| ate of Birth                                                                                                    |                                                                                       | Gender (Distinguit                                                                                            | Start Vear                                                       | Last Year Attended                         |
| January Y 1 Y                                                                                                    | 1980 🗸                                                                                | Female                                                                                                    | 1995                                                             | × 1999 ×                                   |
| ,                                                                                                    |                                                                                       |                                                                                                    |                                                                  |                                            |
| lighest Level of Education                                                                                                    |                                                                                       |                                                                                                    |                                                                  |                                            |
| Construction of the second second sec | the second second                                                                     |                                                                                                    |                                                                  |                                            |
| Completed HS: not vet enrolled                                                                                                    | in college                                                                            |                                                                                                    |                                                                  |                                            |
| Completed HS: not vet enrolled                                                                                                    | in college                                                                            | Password (Must be at least 7 Characters)                                                                      | Re-type Passwo                                                   | rd                                         |
| Comeleted HS: not vet enrolled<br>mail<br>imatrial2021@gmail.com                                                                                                    | in college                                                                            | Password (Must be at least 7 Characters)                                                                      | Re-type Passwo                                                   | ni                                         |
| Completed HS: not vet enrolled<br>mail<br>Imatrial2021@gmail.com<br>am interested in being discovered<br>ind out more about being discovered                                                                                                    | by colleges, univers                                                                  | Password (Must be at least 7 Characters)                                                                      | Re-type Passwo<br>                                               | rii<br>emic purposes, including recruitmen |
| Completed HS: not vet enrolled<br>mail<br>imatrial2021@gmail.com<br>am interested in being discovered<br>ind out more about being discovered                                                                                                    | l in college<br>by colleges, univer-<br>red through Parchr                            | Password (Must be at least 7 Characters)  servers sities, and other organizations through Parchment and tent. | Re-type Passwo<br>                                               | nd<br>emic purposes, including recruitmen  |
| Completed HS: not vet enrolled<br>mail<br>Imatrial2021@gmail.com<br>am interested in being discovered<br>ind out more about being discovered<br>No                                                                                                    | l in college<br>by colleges, univers<br>red through Darchm                            | Password (Must be at least 7 Characters)  servers sities, and other organizations through Parchment and hent. | Re-type Passwo                                                   | nd<br>emic purposes, including recruitmen  |
| Completed HS: not vet enrolled<br>mail<br>imatrial2021@gmail.com<br>am interested in being discovered<br>ind out more about being discove                                                                                                    | 1 by colleges, univers<br>red through Parchy                                          | Password (Must be at least 7 Characters)  servers sities, and other organizations through Parchment and tent. | Re-type Parawoo                                                  | ril<br>emic purposes, including recruitmer |

6. Go to your email, retrieve your verification code, enter your code and click submit.

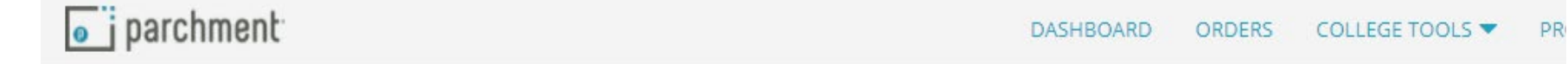

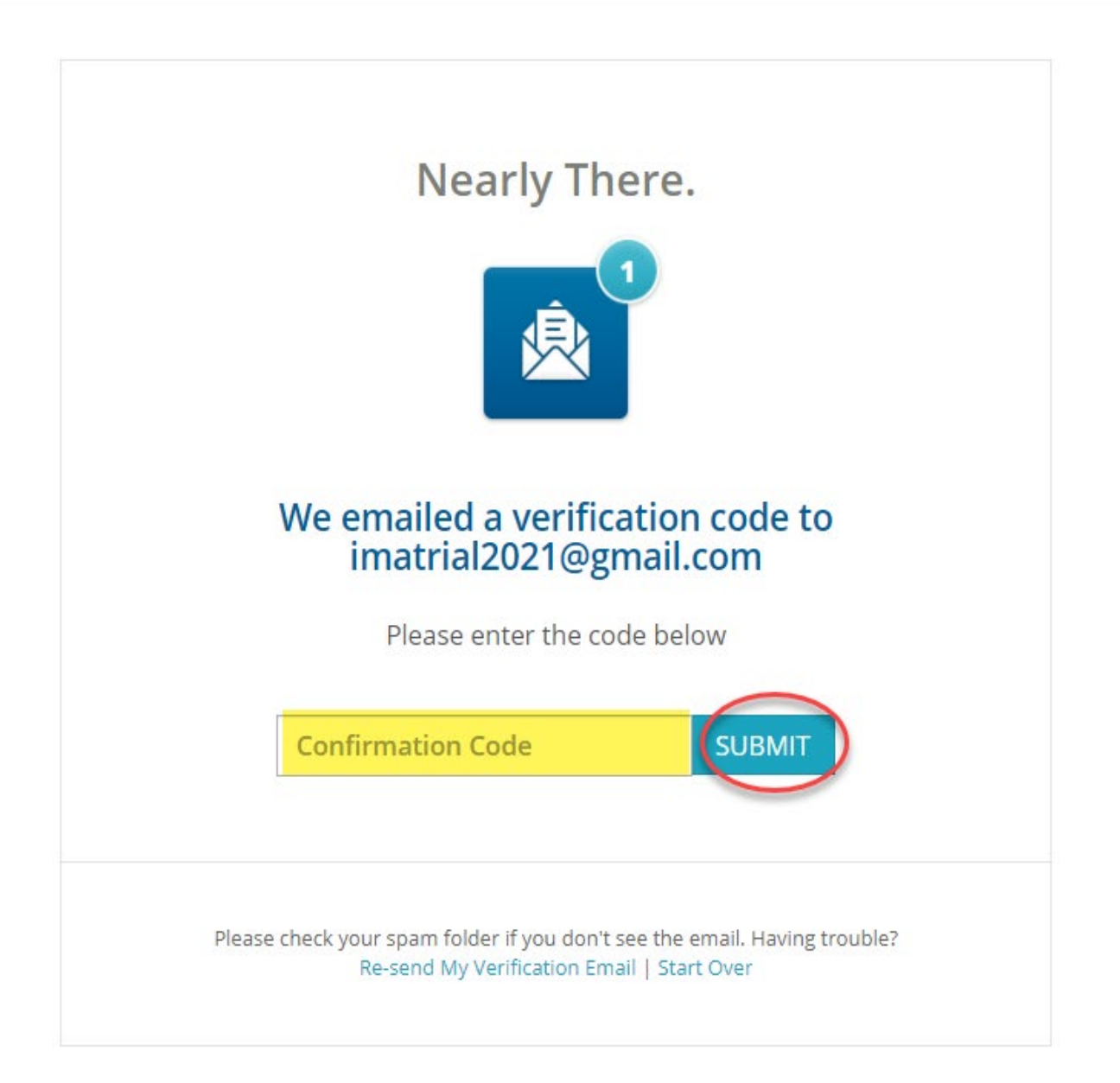

### 7. Choose Your Privacy Settings then click Save & Continue.

| 🦲 j parchm              | ent                                          | DASHBOARD | ORDERS | COLLEGE TOO | LS  PROFILE |
|-------------------------|----------------------------------------------|-----------|--------|-------------|-------------|
|                         | 1 2<br>Privacy Settings                      | 3         | 4      | 5 6         | 7           |
| FORSYTH<br>COUNT SCHOOL | Forsyth County Schools Alumni<br>cumming, GA |           |        |             |             |

#### **Choose Your Privacy Settings**

In addition to transcripts, your school may send a Secondary School Report or Letter of Recommendation. Some receiving schools will give more weight to recommendations and completed SSR forms where the student has agreed the documents will be private and the student will not view them. If you wish to waive your right to review those documents, you may do so below.

Under the 1974 Family Educational Rights and Privacy Act, an applicant who is admitted and enrolls has the right to review his/her educational files including recommendations. To obtain confidential recommendations for the purposes of admission and academic counseling only, it is possible to waive one's right of access. If you wish to voluntarily waive your right of access to this document, select the checkbox below, constituting your electronic signature.

I recognize the confidential nature of the Secondary School Report and other recommendations and

○ I waive my right to access

I do not waive my right to access

✓ I authorize a copy of my credential(s) to be stored in my Parchment account where I can view and manage the document(s).

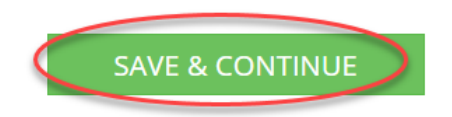

## 8. Select the document you wish to order.

| <b>o</b> parchment |                              | DASHBOARD ORI                                                                                                    | DERS COLLEGE TOOLS  PROFILE |
|--------------------|------------------------------|----------------------------------------------------------------------------------------------------|-----------------------------|
|                    |                              | Available Credentials                                                                                                    | CANCEL ×                    |
|                    | CONNY STREET                 | The following credentials are available from <b>Forsyth County Sc</b><br><b>Alumni</b> . Start your order by selecting a credential listed below (<br>add more later)                                                                                                | <b>chools</b><br>(you can   |
|                    | Graduation Verification Icon | Graduation Verification<br>A Graduation Verification Certificate is used to<br>confirm that a learner has successfully completed<br>a program of study. For example, a Degree<br>Certificate is often used to signify that a learner<br>has co View Full Description | Drder                       |
|                    | OTHER                        | Immunization Record<br>An Immunization Record, is a comprehensive<br>record of all vaccinations that you have received. It<br>is provided by your doctor as authorized by you or<br>your legal guardian and it is issued to confirm tha<br>View Full Description     | Order                       |
|                    | Document Icon                | Other Document<br>All other documents not already included in the<br>approved list                                                                                                    | Drder                       |
|                    | Rode-Box                     | Transcript<br>An academic transcript is a inventory of courses<br>that a learner has taken and the grades that the<br>earned in those courses during the academic year.                                                                                              | Drder                       |

## 9. Set Your Delivery Destination (this is where you would like you records sent).

| • parchment |                           |                                                                                          | DASHBOARD                                 | ORDERS       | COLLEGE TOOLS 🔻 | PROFILE 🔻 |
|-------------|---------------------------|------------------------------------------------------------------------------------------|-------------------------------------------|--------------|-----------------|-----------|
|             | <br>BACK                  | Set Delivery De                                                                          | estination                                | C            | CANCEL ×        |           |
|             | You<br>and                | r order will be sent from <b>Forsyth Cour</b><br>/or organization at the destination bel | <b>ity Schools Alumni</b> to the i<br>ow. | individual   |                 |           |
|             | Requests ar               |                                                                                          |                                           |              |                 |           |
|             | You must er<br>department |                                                                                          |                                           |              |                 |           |
|             | Please be su<br>Show More | ure to enter your legal name (as it appears o                                            | n your birth certificate). Stude          | nts who have | e had           |           |
|             |                           | <b>Q</b> Where would you like to send th                                                 | ne credential? S                          | earch        |                 |           |
|             |                           | OR                                                                                       |                                           |              |                 |           |
|             |                           | I'm sending to myself or                                                                 | another individual 😮                      |              |                 |           |

/u/#

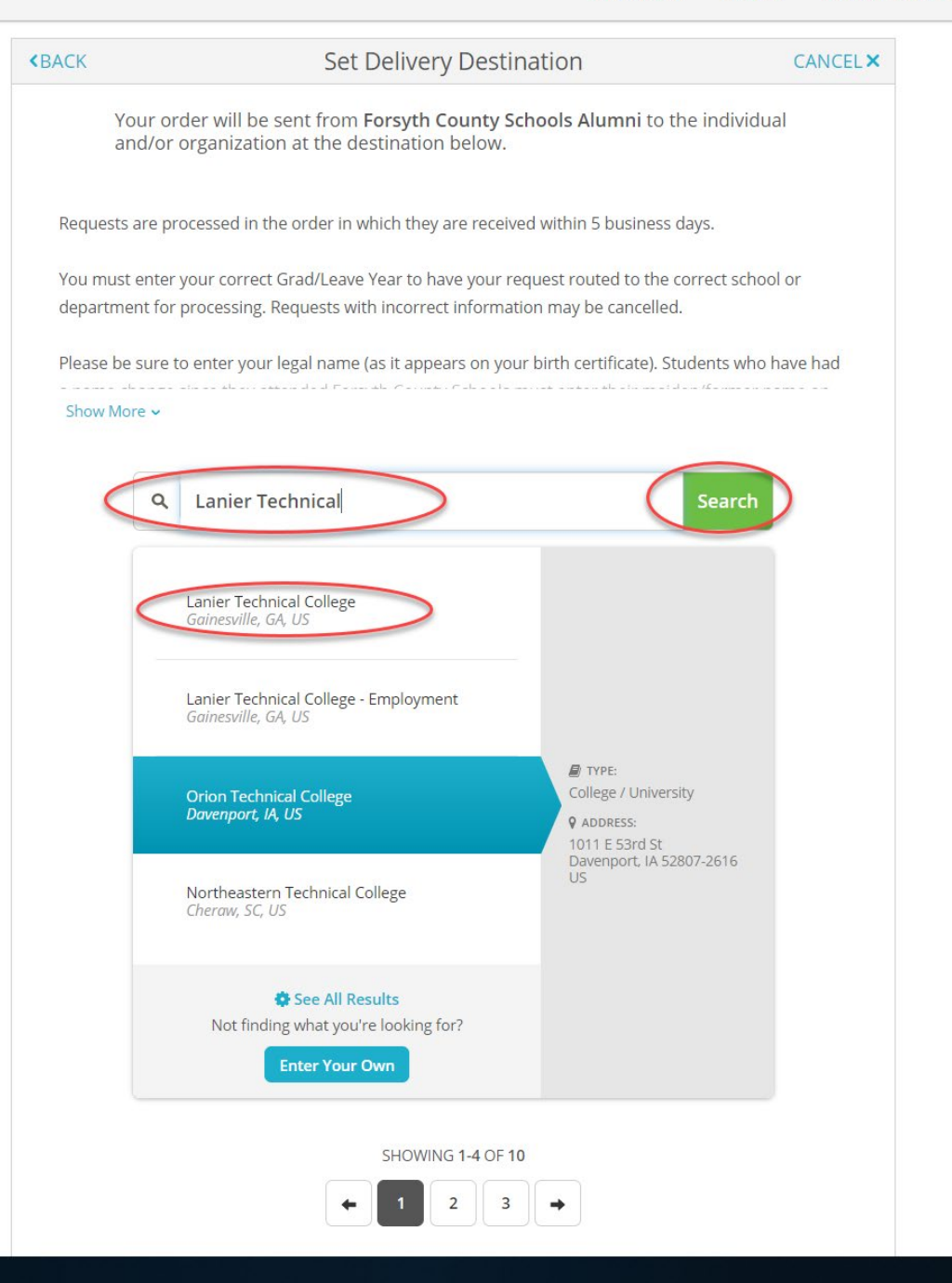

10. Verify the information is correct, sign your name, type your name, and check the box stating, "I certify under penalty of law that I am the individual identified above and am authorized to take this action", then click continue.

| j parchment |                                                  |                                                                        |                                                         | DASHBOARD                                    | ORDERS            | COLLEGE TOOLS |
|-------------|--------------------------------------------------|------------------------------------------------------------------------|---------------------------------------------------------|----------------------------------------------|-------------------|---------------|
|             | <back details<="" item="" th=""><th></th></back> |                                                                        |                                                         |                                              |                   |               |
|             |                                                  | Rod-Rox                                                                | Transcript<br>For: Im T<br>Date of Birtl<br>Last 4 SSN: | est<br>h: Jan 01, 1980                       |                   |               |
|             | For For Cur                                      | DM<br>syth County Schools Alumni<br>mming, GA                          |                                                         | Delivery Method:<br>Credential Fee<br>\$6.00 | Electronic        |               |
|             | Lar                                              | nier Technical College                                                 |                                                         | Item Total<br>\$6.00                         |                   |               |
|             |                                                  |                                                                        |                                                         |                                              |                   |               |
|             | <b>* Consent</b><br>pertainir                    | <b>is required to order this cre</b><br>ng to the type of consent that | dential. Pleas<br>is required to                        | e review the inform<br>complete this orde    | ation below<br>r. | ,             |
|             | Sign here                                        | e with mouse or finger                                                 |                                                         |                                              | Clear Signatu     | re            |
|             | x<br>Type full                                   | Im A .<br>name as signed above                                         | 76                                                      | ≥⊊≁                                          | _                 | _             |
|             |                                                  | certify under penalty of law mauthorized to take this ac               | that I am the<br>tion.                                  | individual identifie                         | ed above an       | rd A          |
|             |                                                  | G                                                                      | ONTINUE                                                 |                                              |                   |               |

## 11. Verify that your order is correct. Then click continue.

| parchment <sup>®</sup> |                    |                                                                                                    | DASHBOARD                                                                         | ORDI                             | ERS        | COLLEGE TOOLS 🔻 | PROFILE 🔻 |
|------------------------|--------------------|----------------------------------------------------------------------------------------------------|-----------------------------------------------------------------------------------|----------------------------------|------------|-----------------|-----------|
| < BACK                 | (                  | Order Summ                                                                                                    | ary                                                                               |                                  | C/         | ANCEL ×         |           |
| 0                      | Your or<br>Here's  | der has not been placed yet. Please review and com<br>your order summary Im                                                                    | plete the order below                                                             | Coll                             | 2050 Å     |                 |           |
|                        | FOR                | 🗳 Trial, Im                                                                                                    | 0                                                                                 | \$6.00                           | <b>^</b>   |                 |           |
|                        | ITEM<br>FROM<br>TO | Transcript<br>Forsyth County Schools Alumni<br>Lanier Technical College, Gainesville, GA                                                       | e <sup>3</sup> 🔒 🗹                                                                | \$6.00                           | Ŵ          |                 |           |
|                        | 🕒 Add i            | another item for Im Test                                                                                                    |                                                                                   |                                  |            |                 |           |
|                        |                    |                                                                                                    | Fotal Credential Fees                                                             | \$6.00                           |            |                 |           |
|                        |                    |                                                                                                    | Order Total                                                                       | \$6.00                           |            |                 |           |
|                        |                    | CONTINUE                                                                                                    | >                                                                                 |                                  |            |                 |           |
|                        |                    | Payment will be collected through Parchment<br>completion. Parchment adheres the highest le<br>your credit card information. You will redirect | s secure payment gatewa<br>vel of PCI compliance and<br>to a secure payment scree | ay upon or<br>I never sto<br>en. | der<br>res |                 |           |

## 12. Enter your Payment Information and click Submit Payment.

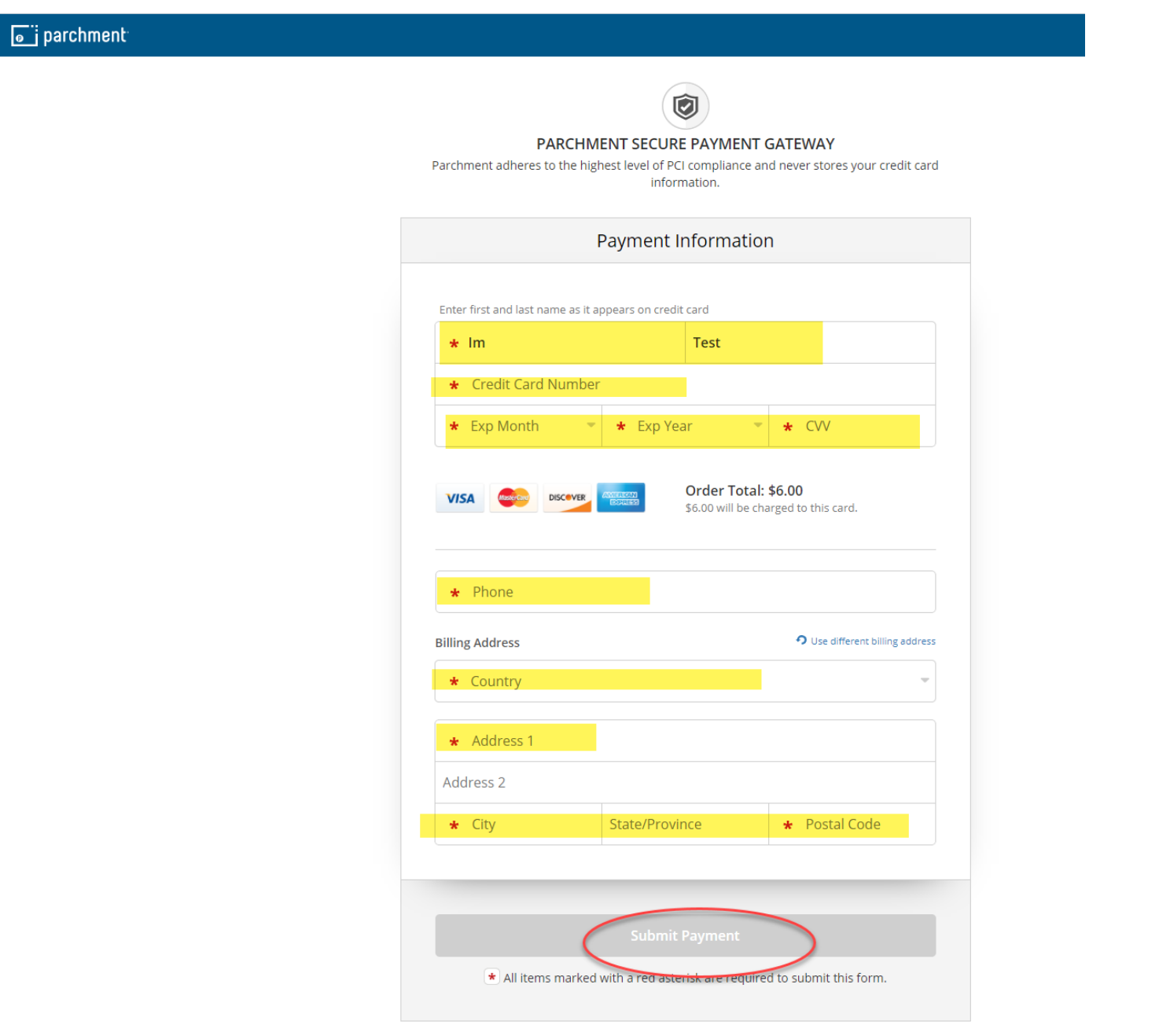

- 13. You will receive a receipt after your payment goes through.
- 14. Requests will be processed within 5 business days of receipt (10 business days during peak times).
  - a. Requestors will be contacted through Parchment or email if additional information is required to complete their request.